# Registration procedure at EasyChair

To submit Conference abstract/paper

• When author click on a paper submission link provided on conference website you will be directed on the page shown below.

| CEasyChair<br>The world for scientists          | N 2020                                                                                                    | Help / Log in                                       |
|-------------------------------------------------|----------------------------------------------------------------------------------------------------|-----------------------------------------------------|
| EasyChair uses cookies for user authentication. | To use EasyChair, you should allow your browser to save cookies                                                                                |                                                     |
|                                                 | User name:<br>Password:<br>Log in                                                                                                    | Click on create<br>an account as<br>shown in image. |
|                                                 | If you have no EasyChair account, <u>create an account</u><br>Forgot your password? <u>click here</u><br>Problems to log in? <u>click here</u> | ick on it                                           |

• Once you click on create an account you will be get directed to a page shown blow.

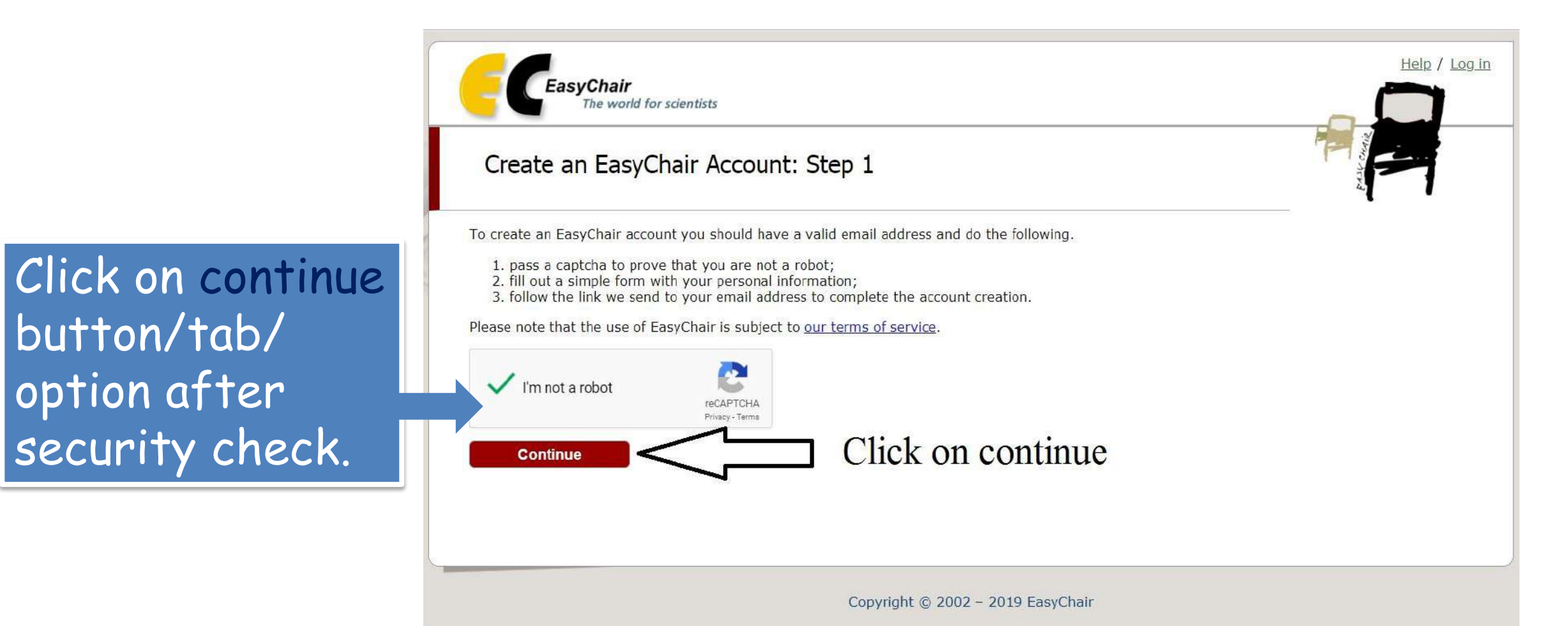

• Once you clicked on continue button you will find the window as shown below

| <b>EasyChair</b><br>The world for scientists                                                                                                    |                               | Help / Log in      |                      |
|----------------------------------------------------------------------------------------------------|-------------------------------|--------------------|----------------------|
| Create an EasyChair Account: Step 2<br>Please fill out the following form. The required fields are marked by *.                                     |                               | Terra and a second |                      |
| Note that the most common reason for failing to create an account is an incorrect email<br>email address correctly.                                 | address so please type your   | In this step       | author has to fill   |
| First name <sup>†</sup> :                                                                                                    |                               | his/her nam        | ne and email         |
| Email: * Retype email address: *                                                                                                    |                               | address . A        | nd then has to click |
| Continue                                                                                                    |                               | on continue        | button/tab/option.   |
| <sup>†</sup> Note: leave first name blank if you do not have one. If you are not sure how to divide your name<br>read the Help article about names. | into the first and last name, |                    |                      |

You may also be interested about our policy for using personal information.

Copyright © 2002 - 2019 EasyChair

• After filling details and clicking on continue button you will find below window.

Once author reach this stage he/she will get an verification E-mail, author has to open his mail account and has to verify the same.

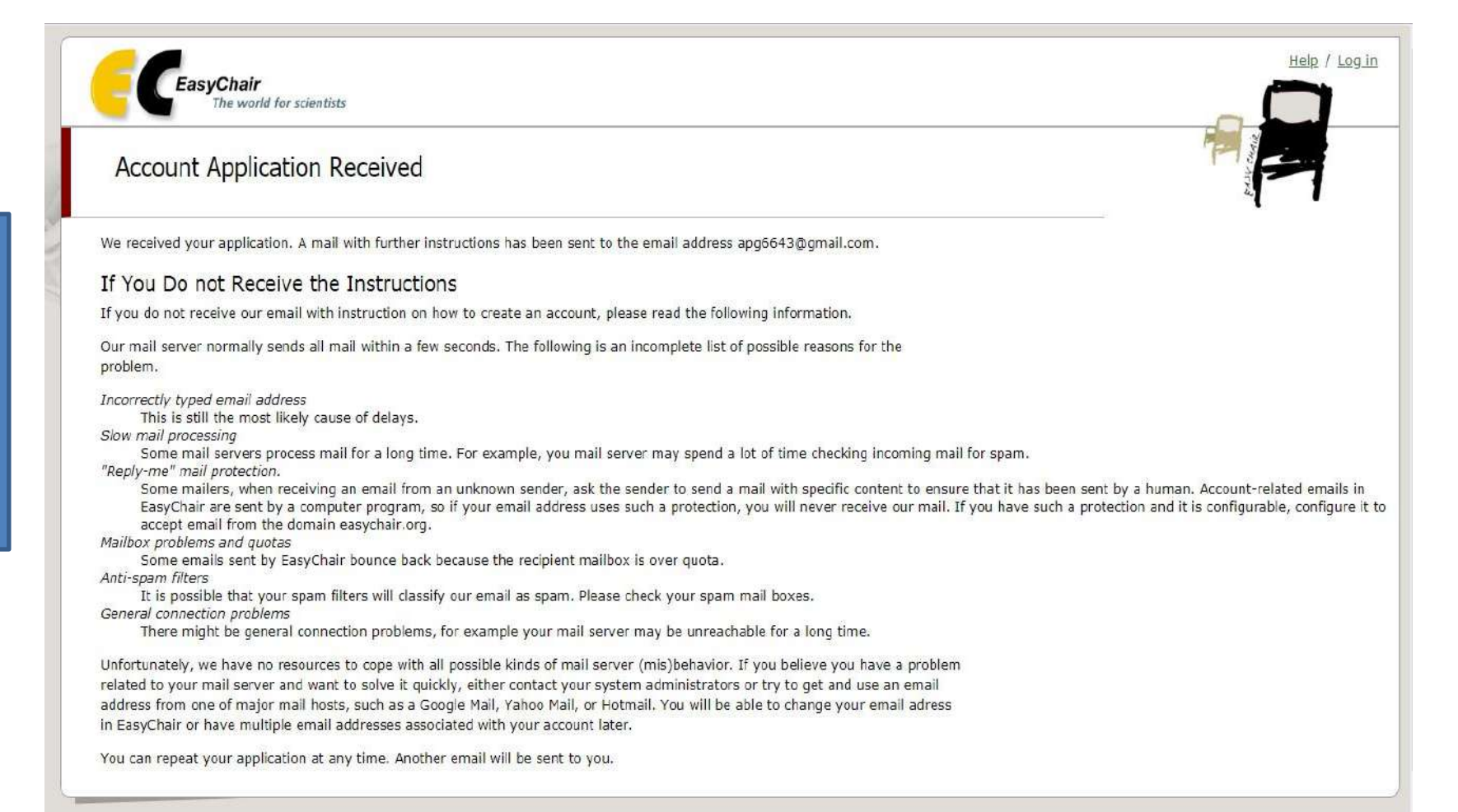

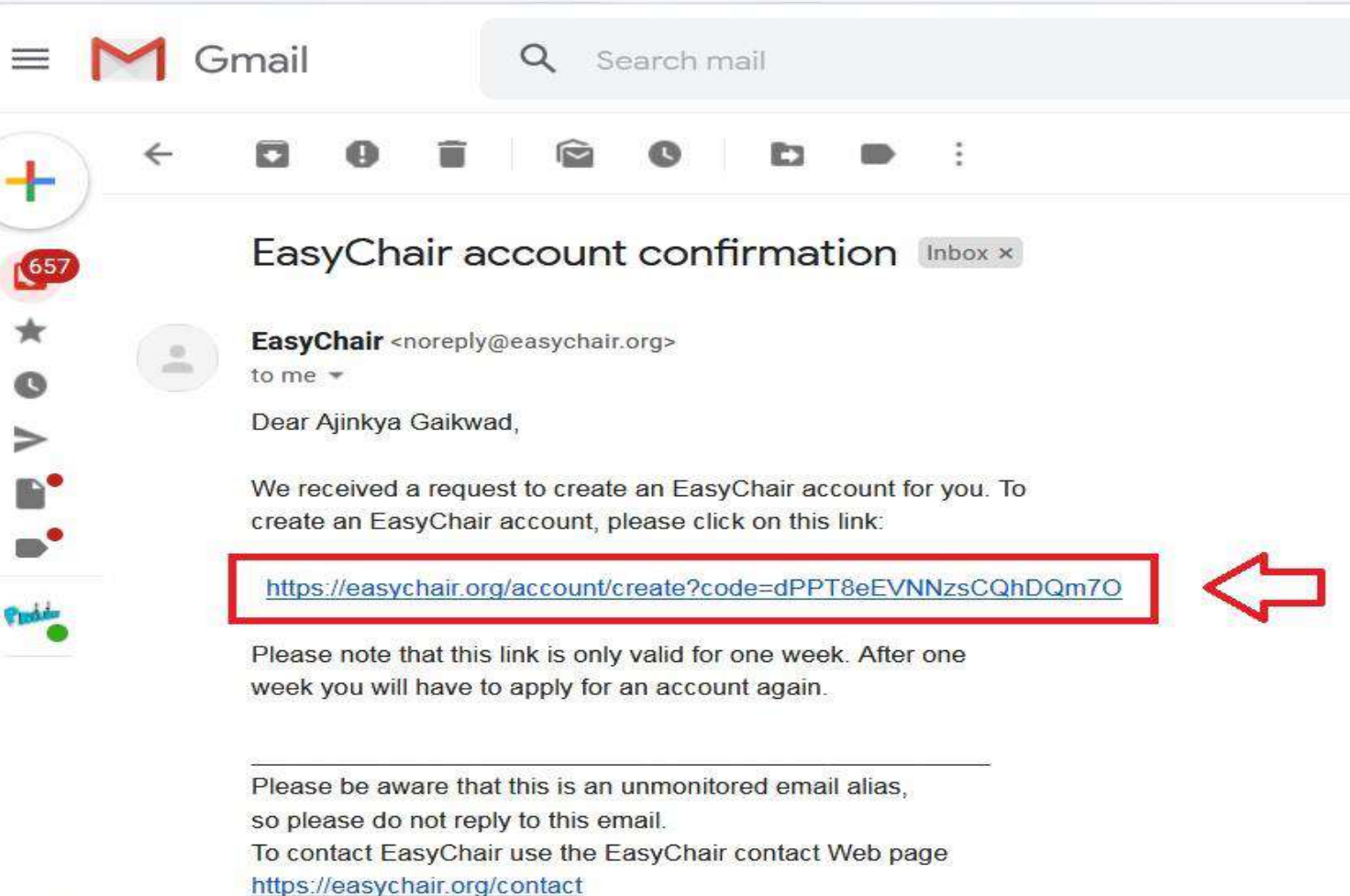

Verification of account- author will get an mail form Easychair as shown in screen-shot.

Author has to conform the same by using guidelines provided in mail.

• Once clicked on link provided through mail author will find below window, where he/she has to fill the details as shown in screen-shot.

| illo Ajinkya Gaikwad! To co                                                                                     | mplete the creation of your account please fill out the followi                                                                                                   | ng form. You should create the account                      | Διιτηοι   |
|----------------------------------------------------------------------------------------------------|----------------------------------------------------------------------------------------------------|-------------------------------------------------------------|-----------|
| thin 30 minutes, otherwise<br>To use EasyChair, you m<br>I agree to EasyCh                                      | you will have to fill out this form from scratch.<br><i>ust agree to its Terms of Service <u>(view terms)</u>, <u>(download to</u><br/>air Terms of Service</i>   | =(1)5).                                                     | to fill t |
| Enter your personal data                                                                                        |                                                                                                    |                                                             |           |
| First name <sup>+</sup> :                                                                                       | Ajinkya                                                                                                    |                                                             |           |
| Last name 🍍                                                                                                    | Gaikwad                                                                                                    |                                                             |           |
| Organization : *                                                                                                |                                                                                                    |                                                             |           |
| The Web page is used to<br>author in a published cor<br>if you fill this out, it shou<br>Your personal Web page | provide a link to it on some EasyChair pages, for example w<br>ference program. It is optional, Please do not use the Web p<br>Id only be your personal Web page. | when you are mentioned as an age of your organization here: | details   |
|                                                                                                    |                                                                                                    | After filling details as per                                |           |
| Enter your account infor                                                                                        | nation. Note that user names are case-insensitive                                                                                                    | guidelines                                                  |           |
| User name: *                                                                                                    |                                                                                                    | Provided by EasyChair author                                |           |
| Password: *                                                                                                    |                                                                                                    | bas to click on <b>Croate my</b>                            |           |
| Retype the password: *                                                                                          |                                                                                                    | has to click of create my                                   |           |
|                                                                                                    | Create my account                                                                                                    | account                                                     |           |

 When author click on a button create my account he/she will find window as shown in below screen-shoot.

As account is get created now. Now author has to click on click here option for logging in to account of a conference. So author will find the window as in 1<sup>st</sup> step.

# Thank You